## Abilitare CDP su telefoni IP serie SPA300 e SPA500

## Obiettivi

Il protocollo CDP (Cisco Discovery Protocol) consente ai dispositivi Cisco connessi direttamente di condividere le informazioni tra loro. In questo modo, tutti i dispositivi connessi alla rete potranno vedere a quali dispositivi sono connessi gli altri dispositivi. Questa funzione viene utilizzata nel telefono IP come servizio di emergenza; la posizione del telefono può essere determinata dalla porta dello switch a cui è collegato.

Questo documento spiega come abilitare il CDP sull'SPA serie 300 e 500.

## Dispositivi interessati

·SPA serie 300 IP phone · SPA serie 500 IP phone

## Abilita CDP

Passaggio 1. Premere l'icona Setup.

|        | Settings                  | 1      |  |  |
|--------|---------------------------|--------|--|--|
| 1<br>2 | Call History<br>Directory |        |  |  |
| ₹3     | Settings                  |        |  |  |
| DND    |                           |        |  |  |
| Sele   | ect                       | Cancel |  |  |

Passaggio 2. Passare a Impostazioni e premere il tasto di scelta rapida Select (Seleziona).

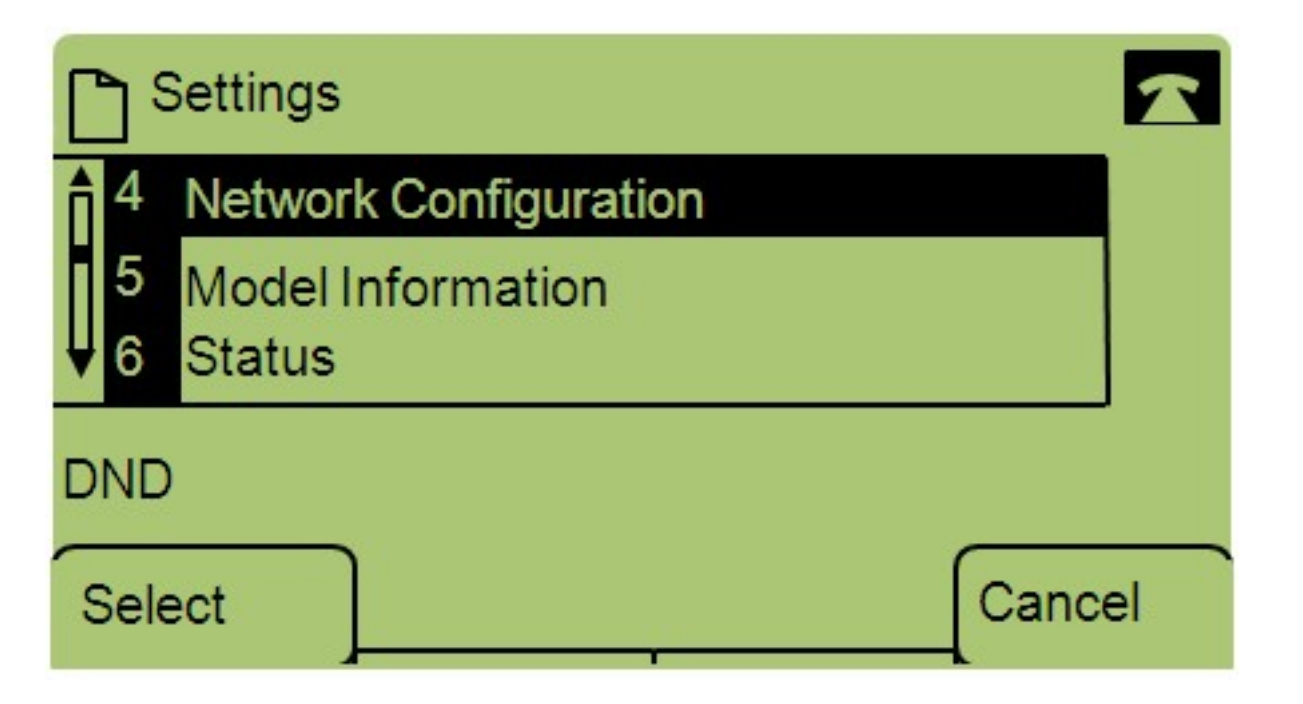

Passaggio 3. Passare a Configurazione di rete e premere Select utilizzando il tasto software.

| Network Configuration | on   | <b>A</b> |  |  |
|-----------------------|------|----------|--|--|
| 12 Enable CDP<br>Yes  |      |          |  |  |
| ▼ 13 Enable LLDP-MED  |      |          |  |  |
| DND                   |      |          |  |  |
| Save                  | Edit | Cancel   |  |  |

Passaggio 4. Passare a Abilita CDP — **Nota:** Premere \*\*# per sbloccare o bloccare determinate opzioni di modifica sul telefono.

Passaggio 5. Premere Modifica per modificare lo stato di CDP.

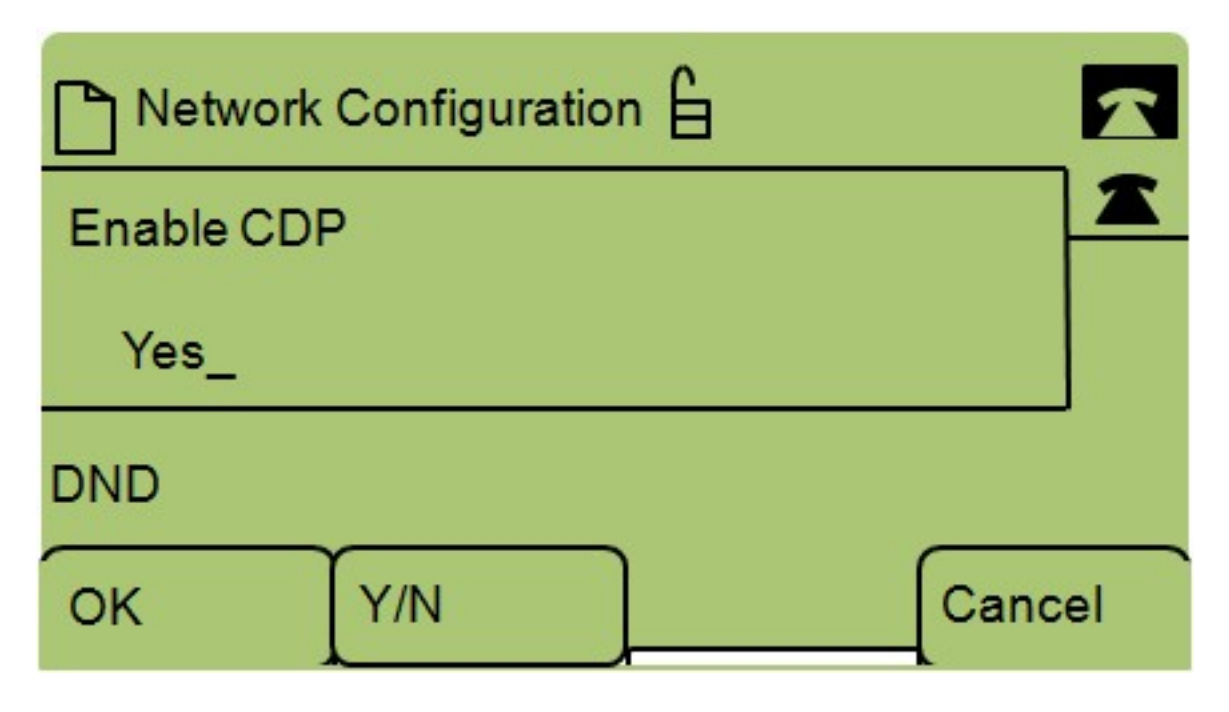

Passaggio 6. Premere **Y/N** per passare da Yes (Sì) a No e viceversa per abilitare o disabilitare il CDP.

Passaggio 7. Premere **OK** per salvare le modifiche.